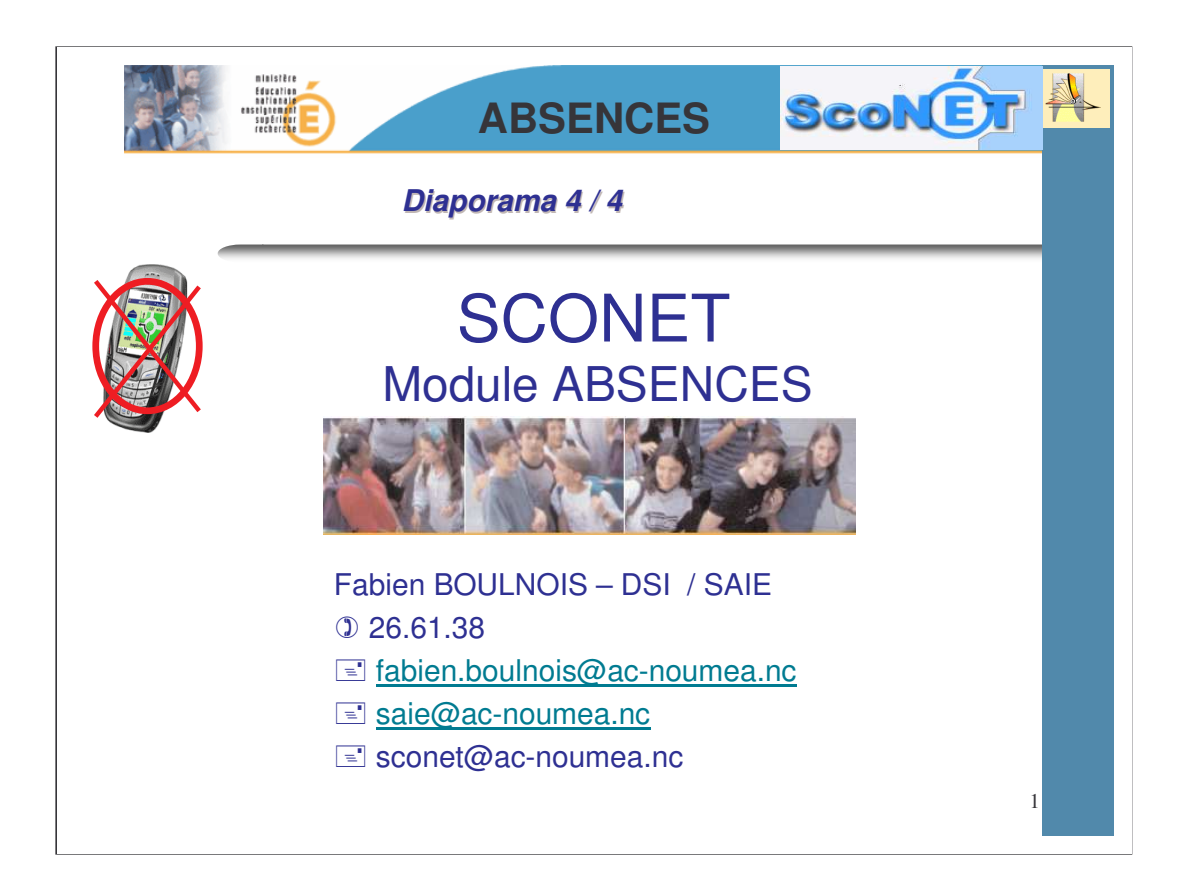

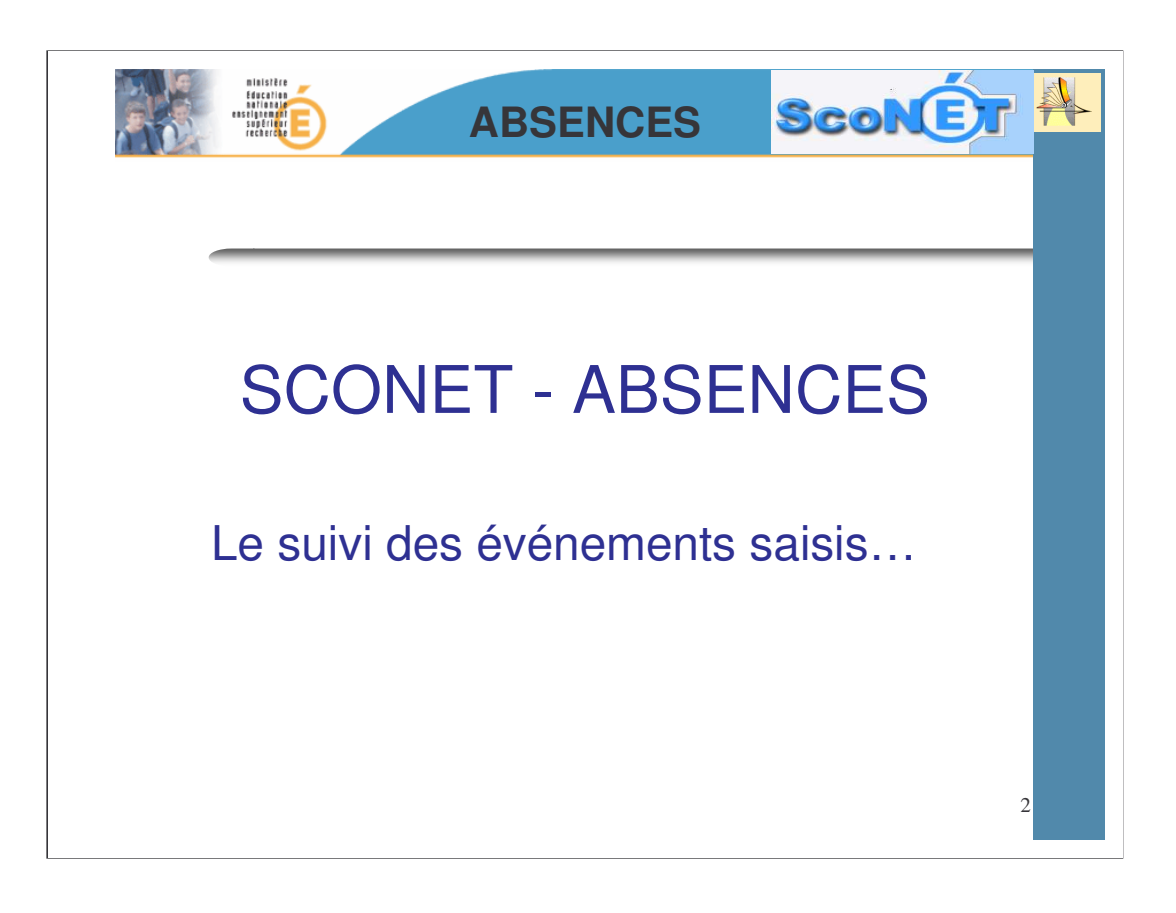

<u>Le suivi</u> <u>consiste</u> en appels téléphoniques, courriers . et s'effectue à partir de deux entrées :

•soit par élève

•soit par événement

**Le SUIVI consiste** à vérifier les actions mises en œuvre (appels téléphoniques, courriers, ...) et éventuellement à les modifier, ou en ajouter.

| BIDISTRE<br>Georgia<br>Stilling<br>Signification<br>Signification                                                                                                    |                                                                                                    | ABSEN                                                              | CES                                                      | ScoNE                                             |                          |
|----------------------------------------------------------------------------------------------------|----------------------------------------------------------------------------------------------------|--------------------------------------------------------------------|----------------------------------------------------------|---------------------------------------------------|--------------------------|
| Consulter                                                                                                    | le suivi de                                                                                                    | es événe                                                           | ments par                                                | ELEVE                                             |                          |
| 1 - L'écran de sélect<br>rechercher les élève<br>suive d'appel<br>d'aroup<br>d'aroup<br>d'aro | tion apparaît :<br>s concernés<br>de division<br>e de demi-journée d'absence<br>au                                                                                                    | e supérieure à                                                     | Тоия<br>Тоия<br>Тоия<br>1                                | Enseignant<br>Régime<br>Transport<br>Restauration | Ток<br>Так<br>Ток<br>Ток |
| Nom<br>DRO<br>DRU<br>DRU<br>DRU<br>DRU<br>DRU                                                                                                    |                                                                                                    | Prénom<br>Delp<br>Morg<br>Raph                                     | sur le nom<br>oncerné                                    | Divisio<br>501<br>301<br>503                      |                          |
|                                                                                                    | M. Responsables<br>M.DRU Thia:<br>39 RUE DE BOURGOO<br>MME DRU Marie<br>39 RUE DE BOURGOO<br>MME MARC                                                                                                    | v Legal 1 - Fin<br>INE<br>I Legal 2<br>INE<br>Corresponda          | ancier PERE ET MERE<br>MERE<br>nt AUTRE MEMBRE DE LA FAM | D : 0169<br>D : 0169                              |                          |
| uin 2006<br>uin 2006<br>uin 2006                                                                                                    |                                                                                                    | AUCUN<br>AUCUN<br>AUCUN<br>AUCUN<br>AUCUN                          | <ul> <li>Hoth Regitime</li></ul>                         | catif Permière Action                             | 1                        |
| 3 - Cliquer dans la<br>colonne « Type » sur<br>l'événement concerné,<br>pour afficher le détail                                                                                                    | 0:15         Dispense           0:15         Dispense           1:15         Dispense           1:00         Sortie ou voyage           1:00         Absance           1:25         Exclusion de course           1:15         Dispense | AUCUN<br>AUCUN<br>AUCUN<br>AUCUN<br>SANTE Non<br>INSULTES<br>AUCUN | afficher la grille hor                                   | un Avis d'absence- En attente                     |                          |
|                                                                                                    | Jouter absence/retard                                                                                                    | Ajouter retenue/exclusion                                          | Ajouter non présence au                                  | Page(s)                                           | 3                        |

Un écran s'affiche avec toutes les **informations concernant l'élève**, le (ou les) responsables et la liste des évènements le concernant (retards, absences, dispenses ....)

Si besoin, il est possible **d'imprimer** cette page au travers du bouton « imprimer » du navigateur utilisé.

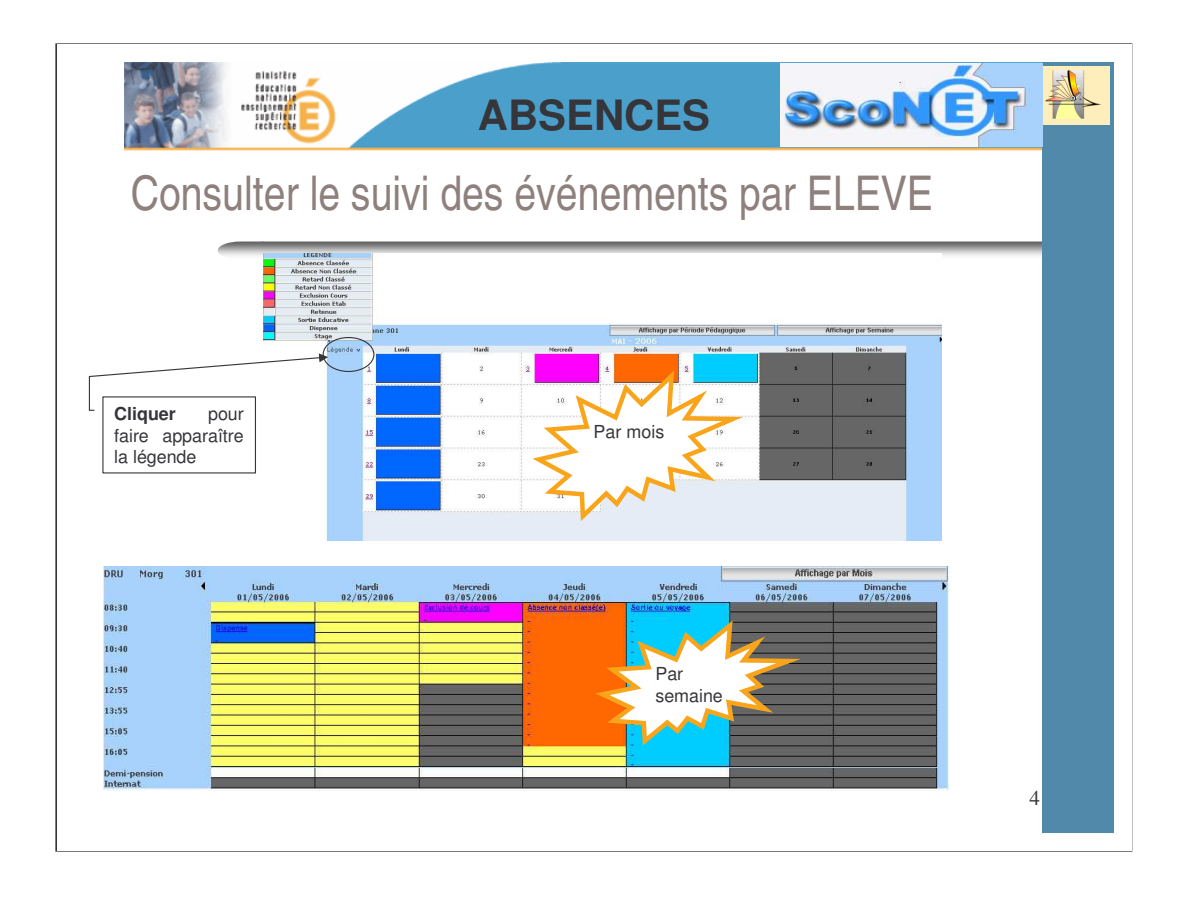

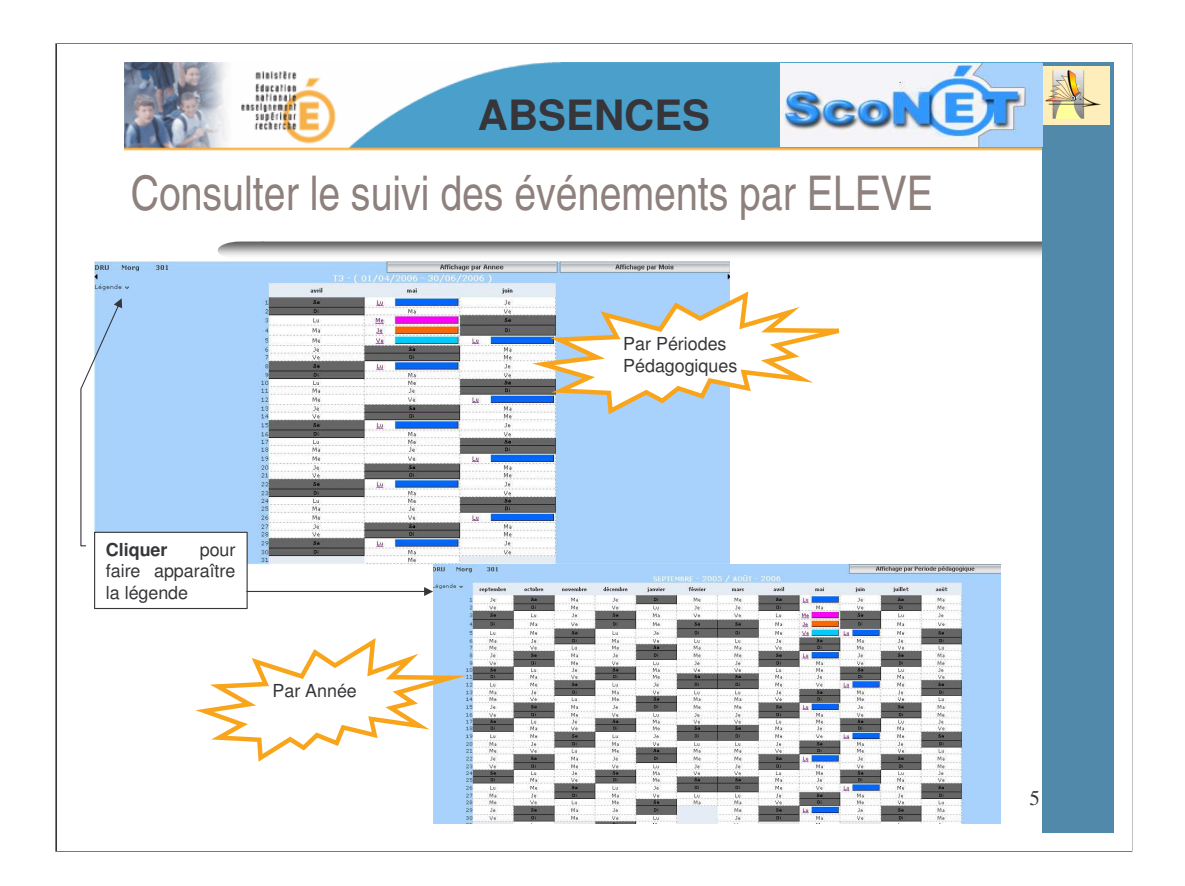

| Con                                                                                                    | sulter l                                                                   | e suivi des                                                                                                 | s événements par ELEVE                                                                                                    |
|----------------------------------------------------------------------------------------------------|----------------------------------------------------------------------------|----------------------------------------------------------------------------------------------------|----------------------------------------------------------------------------------------------------|
| ÉİÈve<br>E Éİève<br>DRU Morg - 30.<br>16 ans 3 mois (03/02/19<br>STERNE<br>Doublant : NON<br>Signalement académique                                                                                                    | 990) - FEMININ<br>9 : aucun                                                | Responsables     M. DRU Thire     S9 RUE DE BOURGOONE     MME DRU Mais     S9 RUE DE BOURGOONE     MME MARS | Legal 1 - Financier PERE ET MERE D : 01694<br>Legal 2 MERE D : 01694<br>Correspondant AUTRE MEMBRE DE LA FAMILLE D : 01694                                                                                                    |
| Liste des Evène<br>Du<br>16 juin 2006 à 09:30<br>9)<br>E Élève ~<br>DRU Morg<br>91 Ti Élève ~<br>19 RU Morg<br>91 Ti Élève ~<br>19 Du<br>19 Du<br>10 ans 3 mois (03//<br>12 EXTERNE<br>51 Doublant : NDN<br>mainte acadé | au<br>26 juin 2006 à 10:15<br>- 301<br>22/1990) - FEMININ<br>Nique : aucun | Responsables v<br>M. DRU Ther<br>MME RU Miris<br>MME MARC                                                   | Hotif       I Classé       Motif légitime       Justificatif       Demiere Action         Legal 1 - Financier       PERE ET MERE       D: 01694         Com       Visualisation       du détail de l'événement (date, motif, justificatif) |
| ma li Caractéristi<br>I ma Du<br>ma Au                                                                                                    | Ques de l'évènement :<br>04/05/06 à 08:30<br>04/05/06 à 16:00<br>SANTE     | Absence<br>Discipline<br>Enseignant.<br>Evènement constaté<br>Motif féditione                               | Historique des actions pour l'évènement     Adon     Detinataire(s)     Avis d'absence - Legel 1 - Finencier - en Attente     Possibilité d'ajouter une action en                                                                          |
| Motif                                                                                                    | 1100                                                                       | Evènement classé Non                                                                                        | cochant les destinataires du courrier<br>à envoyer                                                                                                    |
| Motif<br>Etab. informé<br>Justificatif fourni<br><b>II Ajouter une</b> a<br>Destinataire(s)<br>ortion                                                                                                    | action 4                                                                   | Legal 1 - Financier 🗌 Le                                                                                    | Legal Z                                                                                                    |

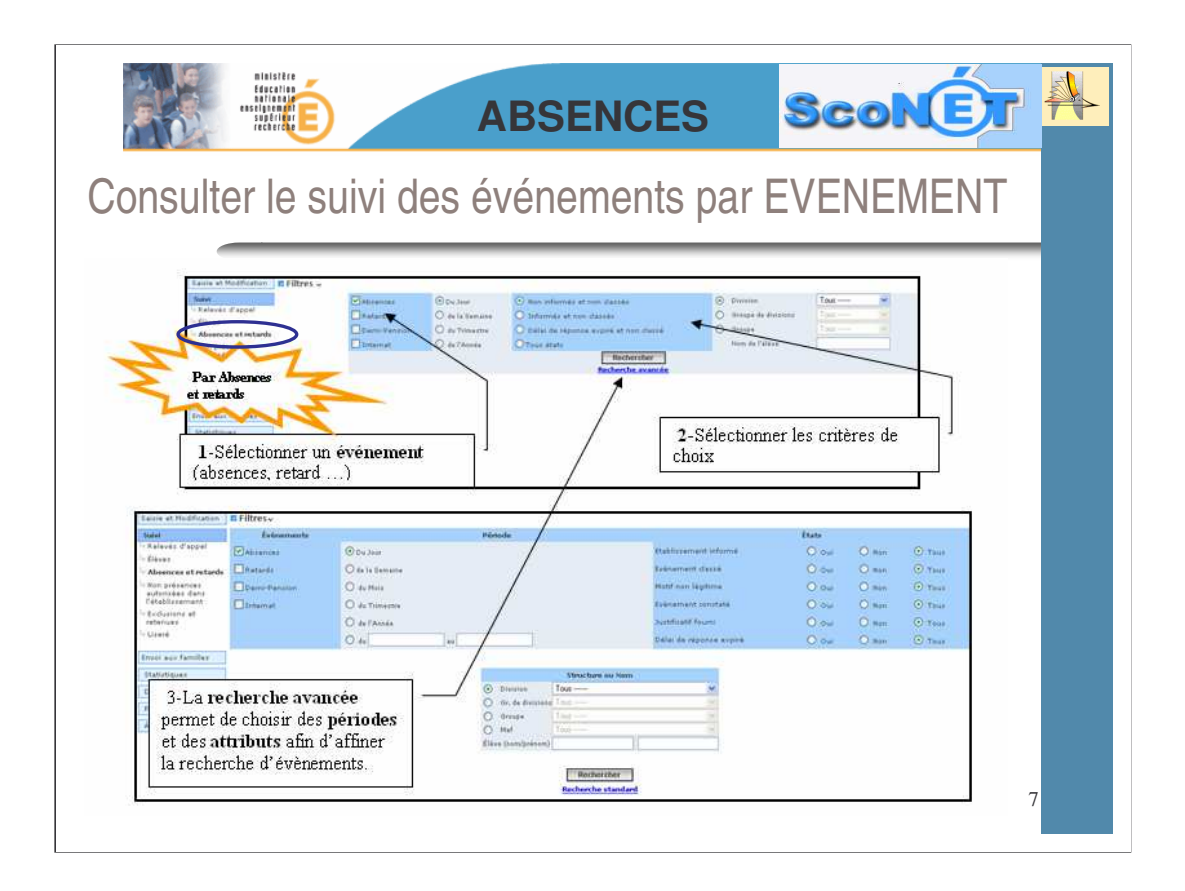

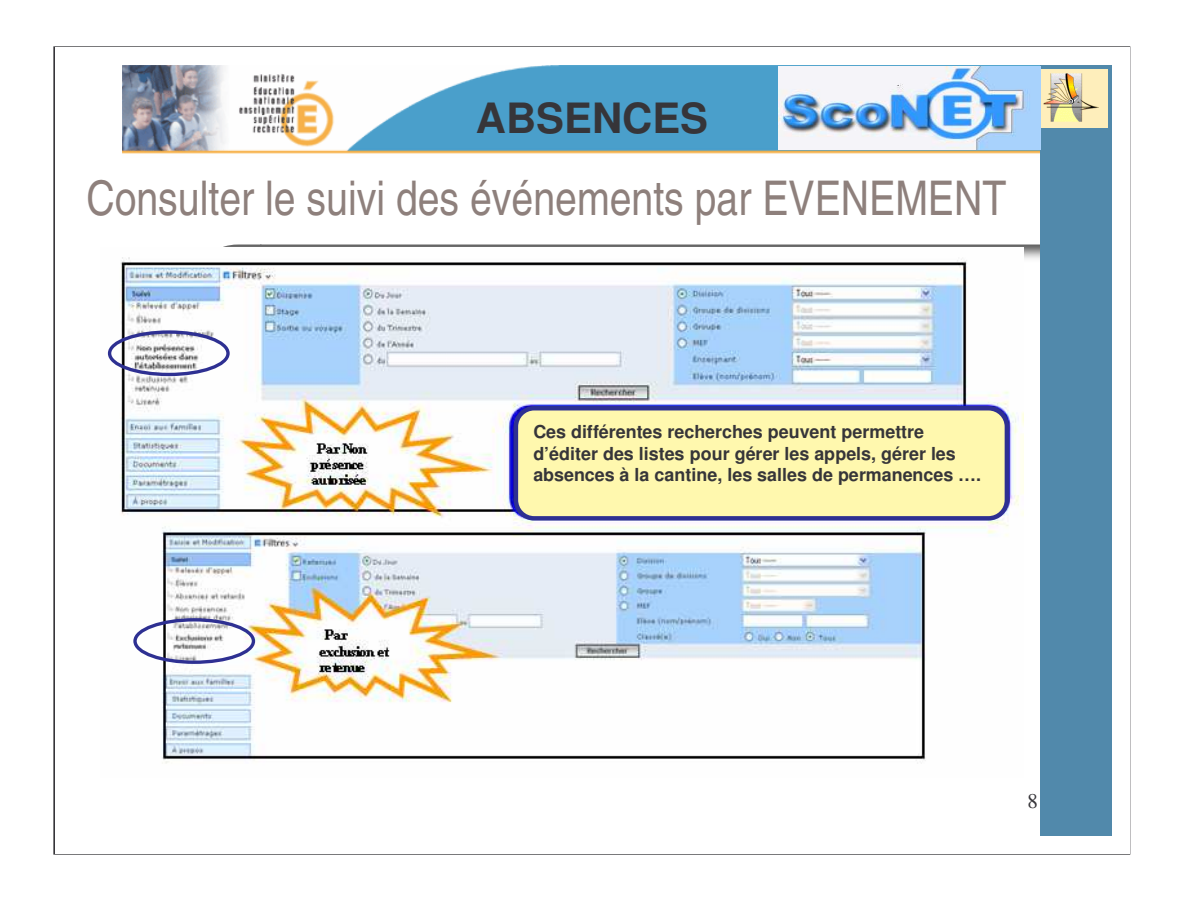

| Consulter le suivi des événements par EVENEMENT                                                                                                    |  |
|----------------------------------------------------------------------------------------------------|--|
| Rappel des<br>critères de sélection       Barnese     Visualiser le détail       Un 05/05/2005 au 32/06/2006     Visualiser le détail       E Résultat de la recherchey     Usualiser le détail       In 05 /06/2005 au 32/06/2006     Visualiser le détail       E Résultat de la recherchey     Usualiser le détail       In 05 /06/2005 au 32/06/2006     Visualiser le détail       E Résultat de la recherchey     Usualiser le détail       In 05 /06/2006     Internet       In 05 /06/2007     Internet       Préplétationnement() 1 & L. ruel Noorie(s)     Internet       Préplétationnement substitutionement     Internet |  |
| Il est possible, à partir de cet écran, d'       Choisir la visualisation         Ajouter une action aux événements sélectionnés       graphique                                                                                                    |  |
|                                                                                                    |  |
| 9                                                                                                    |  |

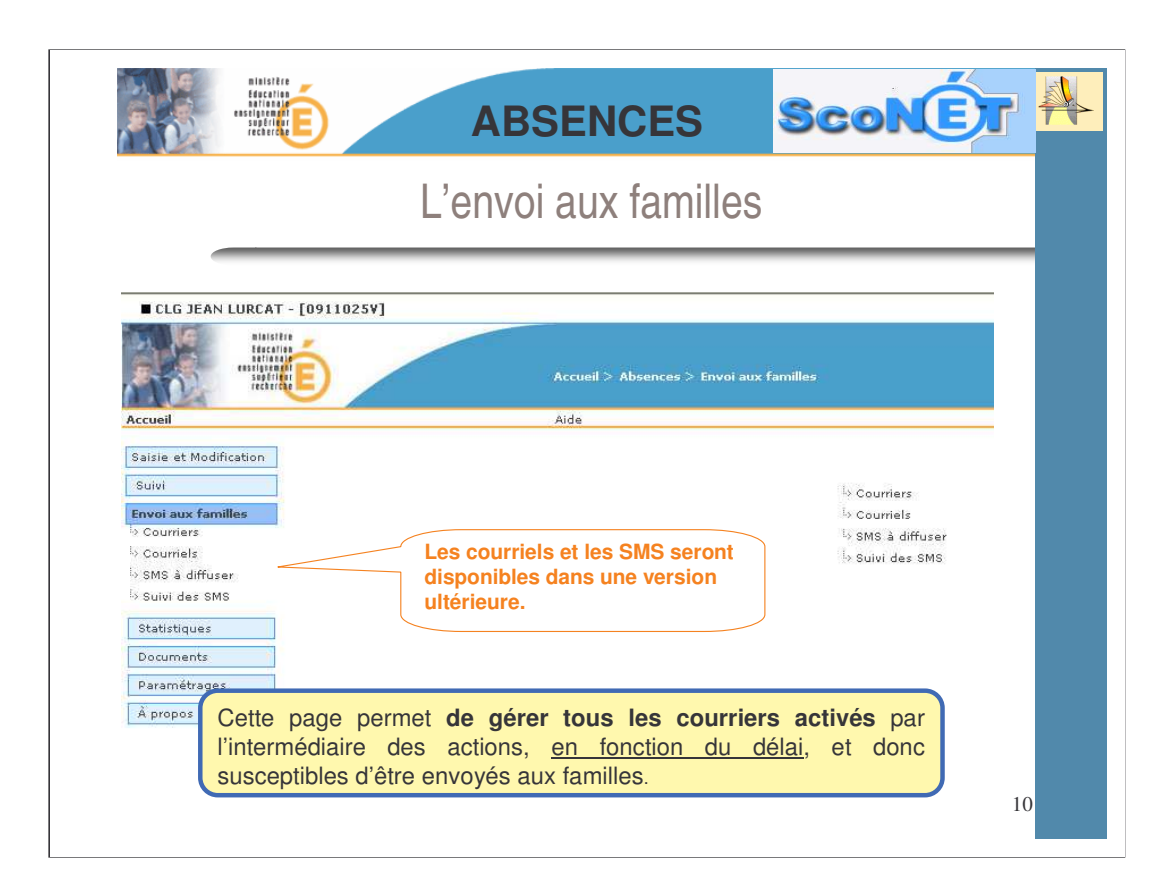

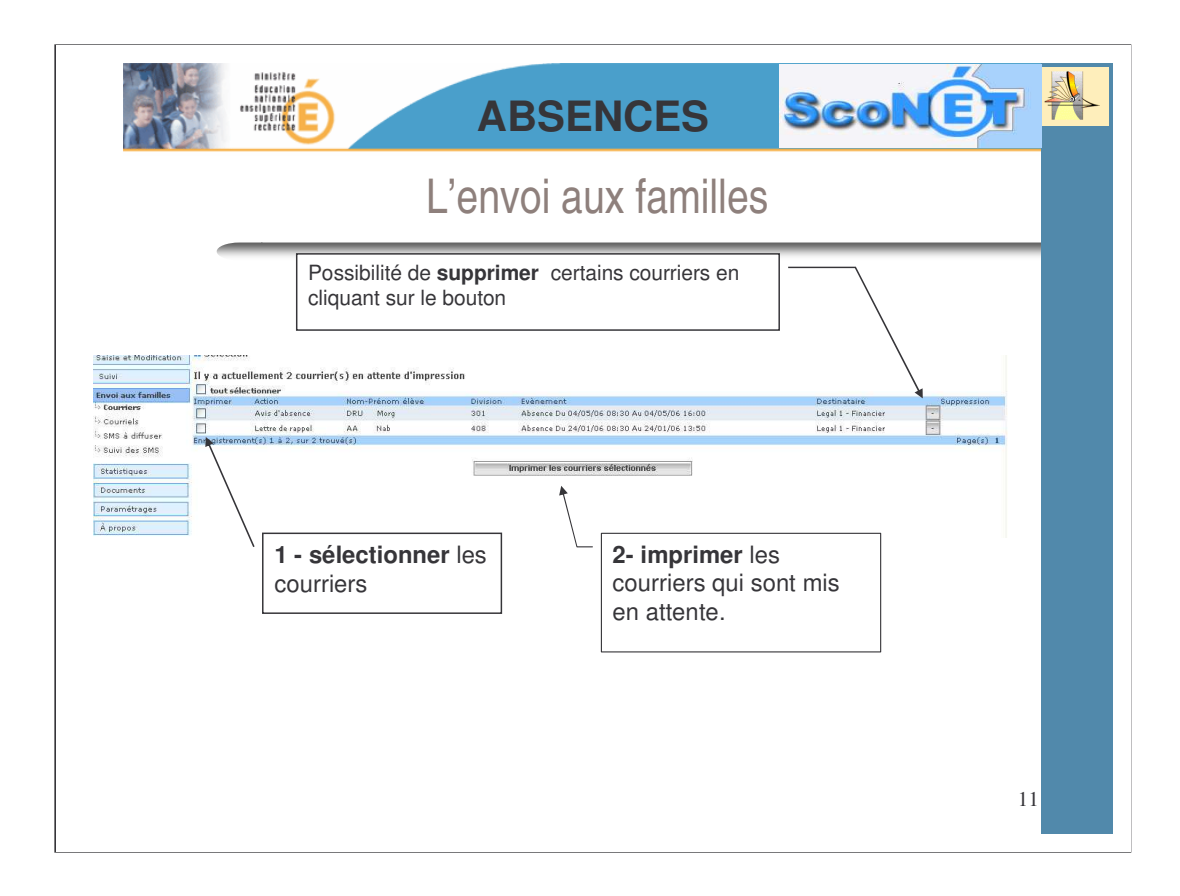

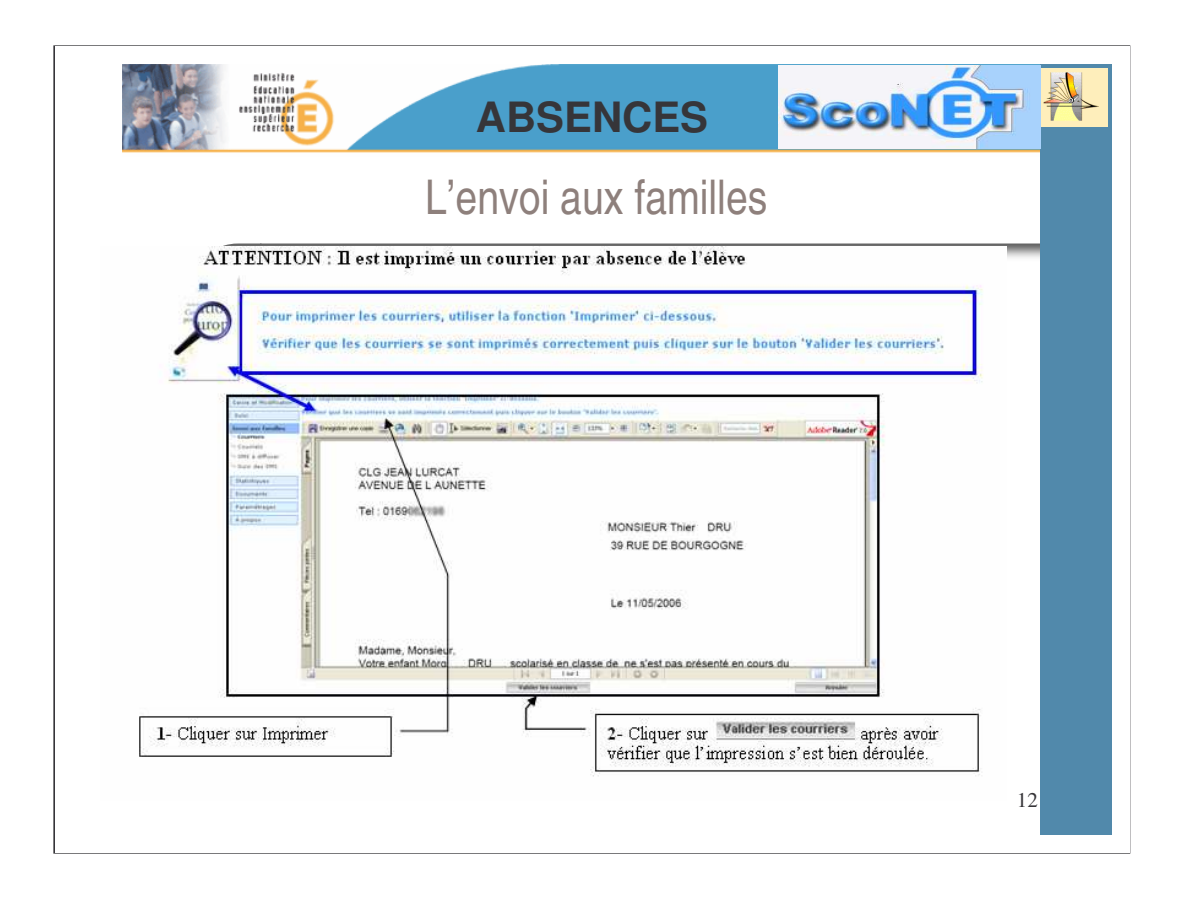

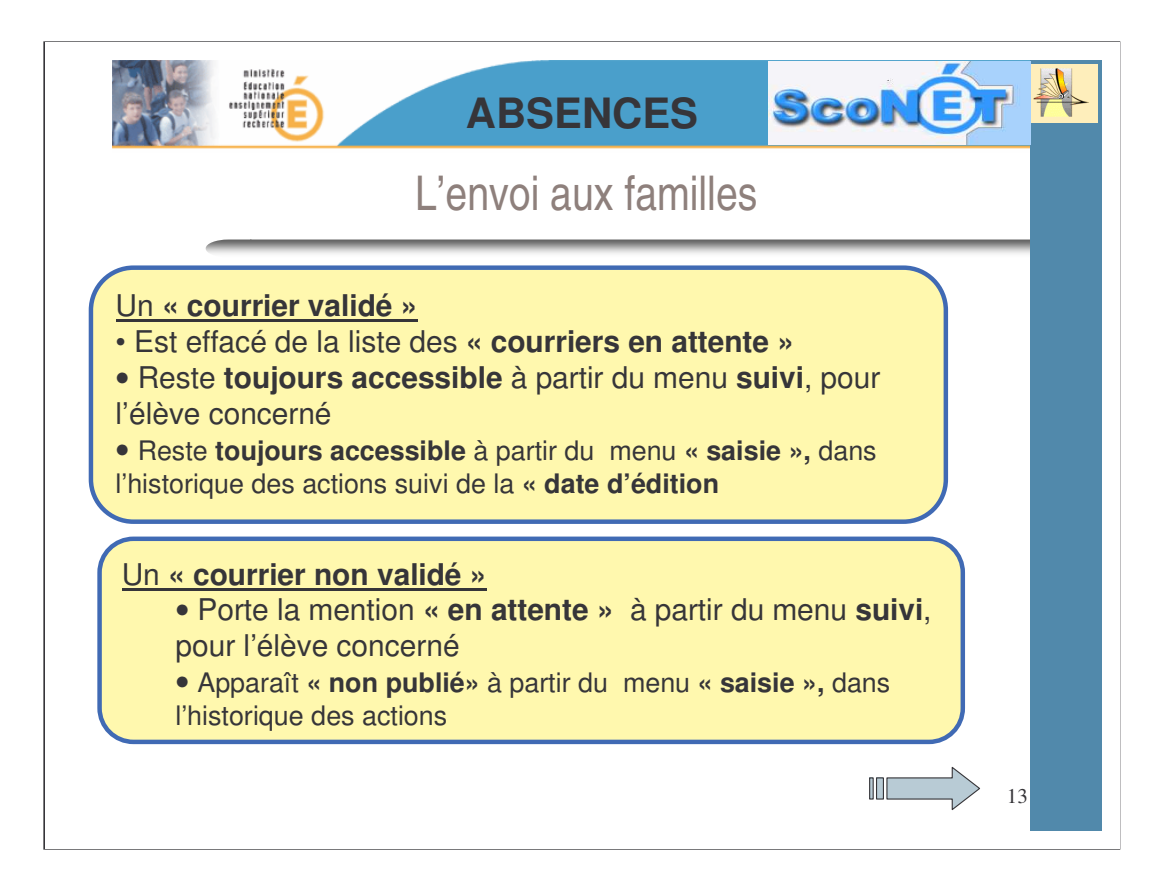

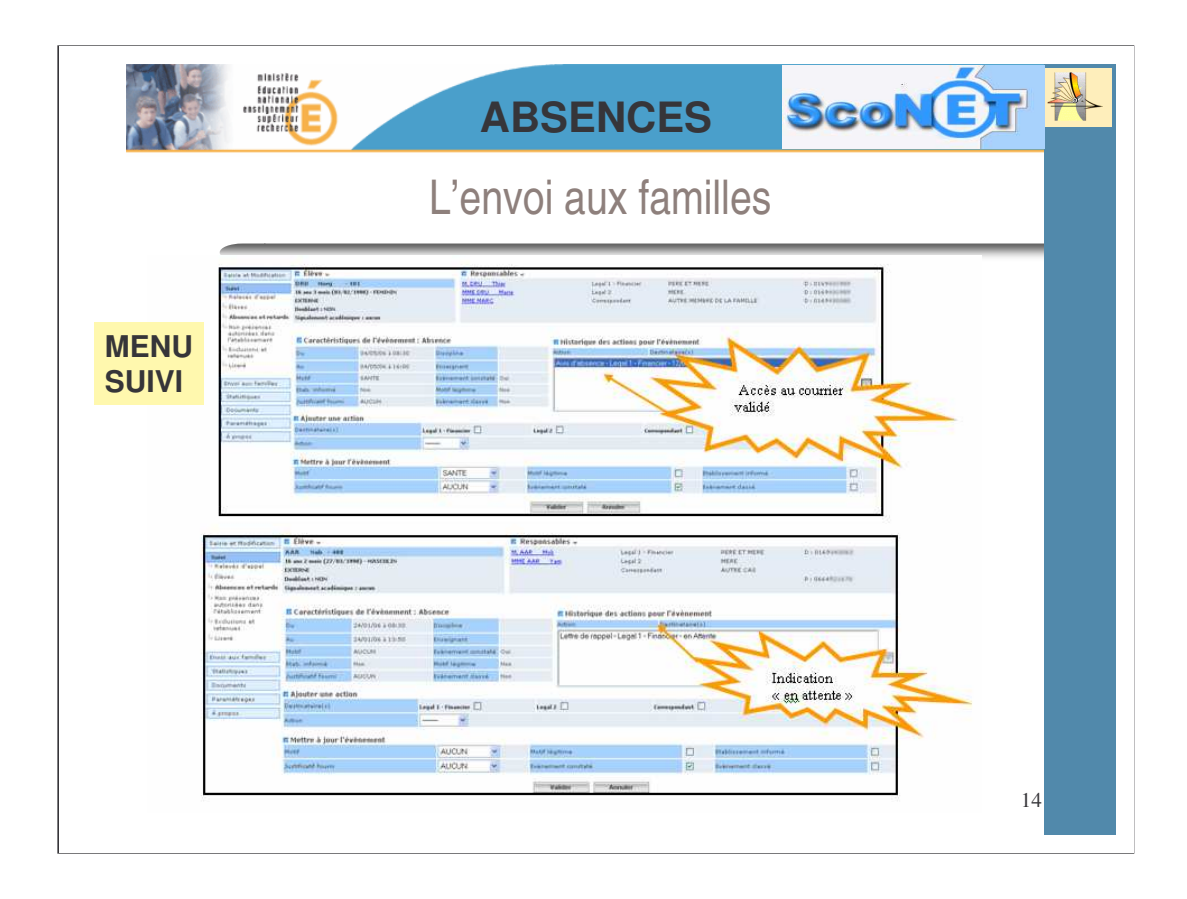

|                                                                                                    | ensel<br>si                                                                                             |                      |                     | ABS                                                                  | ENC           | ES              | Sc                                                  | DN(      | Ĵr                                                                   |  |
|----------------------------------------------------------------------------------------------------|----------------------------------------------------------------------------------------------------|----------------------|---------------------|----------------------------------------------------------------------|---------------|-----------------|-----------------------------------------------------|----------|----------------------------------------------------------------------|--|
|                                                                                                    |                                                                                                    | L'envoi aux familles |                     |                                                                      |               |                 |                                                     |          |                                                                      |  |
| MENU<br>SAISIE                                                                                                    |                                                                                                    |                      |                     |                                                                      |               | ¥               | Historique<br>des action                            |          | -                                                                    |  |
| Saisie et Modification<br>> Relevés d'appel<br>> Absences et retardes<br>> Non présences<br>autorisées dans<br>> Exclusions et<br>rétablissement<br>> Signalements<br>académiques<br>> Emploi du temps                                                                                                    | DRU Morg Du Enseignant Discipline Motif Dustificatif Ajouter un Destinataire(s Action                   | - 301<br>            | Legal I - Financier | Au<br>Au<br>Etabliss<br>V Absenc<br>Classé<br>V Motif lég<br>Legal 2 | osence Retard | Cerrespondant 🗌 | H<br>AVIS ABS - Lc<br>APFEL - Lega<br>APFEL - Corre | e        | 006                                                                  |  |
| Autoria and Antonia and Antonia antonia antonia antonia antonia antonia antonia antonia antonia antoni | Légende<br>08:30<br>09:30<br>10:40<br>11:40<br>12:55<br>13:55<br>15:05<br>16:05<br>Demision<br>Internat | Lu 08/05             | Na 99/85            | Ne 10/05                                                             | Je 11/05      | Ve 12/05        | 5a 13/05                                            | Di 14/05 | 08:30<br>09:30<br>10:40<br>11:40<br>12:55<br>13:55<br>15:05<br>16:05 |  |
|                                                                                                    |                                                                                                    |                      |                     | Val                                                                  | aor Annule    |                 |                                                     |          | 1                                                                    |  |

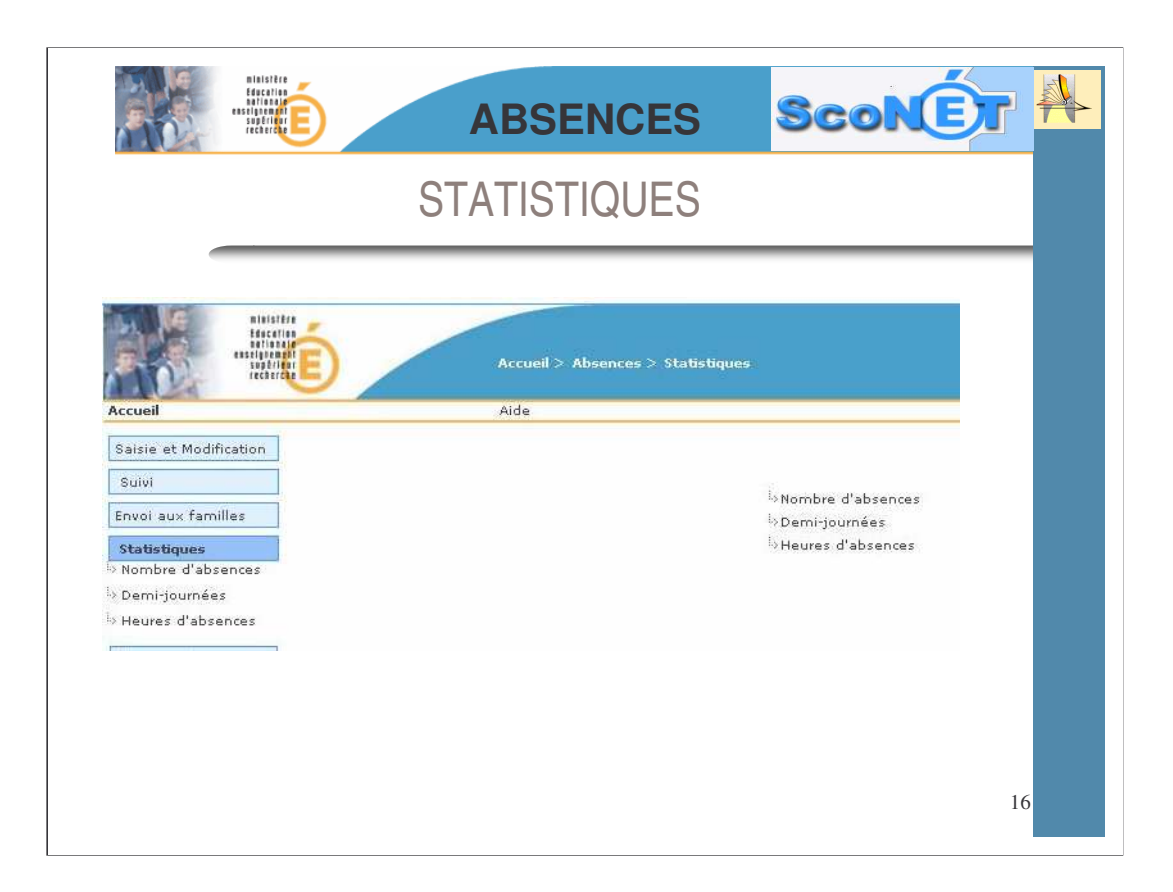

|                                                                                                    |                                                                                                    | ABS                                   | SENC                            | ES <mark>Sco</mark>                                                                                    |                                                                                                    |
|----------------------------------------------------------------------------------------------------|----------------------------------------------------------------------------------------------------|---------------------------------------|---------------------------------|----------------------------------------------------------------------------------------------------|----------------------------------------------------------------------------------------------------|
|                                                                                                    | STATIS                                                                                                    | TIQUES                                | S : nor                         | nbre d'absend                                                                                          | ces                                                                                                    |
| nisister<br>Beccin<br>Bilister<br>Bilister<br>Bilis |                                                                                                    | ueil > Absences ><br>ection du relevé | Statistiques >  <br>statistique | Yombre d'absences                                                                                      | Scone                                                                                                    |
| Saisie et Modification<br>Suivi<br>Envoi aux familles<br>Statostiques<br>Nombre d'absences<br>Demi-journées<br>Heures d'absences                                                                                                    | Plage de calcul<br>Du<br>Au<br>Motif(s) concerné(s)                                                         | Date à date                           |                                 | Etablissement informé<br>Absence constatée<br>Classée<br>Motif légitime<br>Justificatif(s) concerné(s) | O oui O non O tous<br>O oui O non O tous<br>O oui O non O tous<br>O oui O non O tous<br>O oui O non O tous<br>TUUS |
| Documents<br>Paramétrages<br>À propos                                                                                                    | Élève (nom/prénom)<br><ul> <li>Division</li> <li>Groupe de division</li> <li>Groupe</li> <li>MEF</li> </ul> | /                                     | TOUS<br>TOUS<br>TOUS            |                                                                                                    |                                                                                                    |
| Défin<br>cri<br>se                                                                                                    | nissez vos<br>tères de<br>élection                                                                          |                                       | Calco                           | Rechercher                                                                                             | 17                                                                                                    |

| ABS                                                                                | SENCES                   | S       | CC  | N(   | É    |
|------------------------------------------------------------------------------------|--------------------------|---------|-----|------|------|
| STATISTIQUES                                                                       | S: nombre                | d'abs   | sen | ces  |      |
| Présentation : Périodes pédagogiques<br>Dour la motif : tous                       | Bannel des               |         |     |      |      |
| Pour le moint - ous<br>Pour le justificatif : tous<br>Etablissement informé : tous | critères de<br>sélection |         |     |      |      |
| Advance constate : rous<br>Classée : tous<br>Motif légitime : tous                 |                          |         |     |      |      |
| FILTRE:<br>Tous les élèves                                                         |                          | 31 82   | TI  | т2   | Т3   |
| Nombre d'absences :                                                                |                          | 0 2     | 0   | 2    | 0    |
| Nombre de retards :                                                                |                          | 0 0     | 0   | 0    | 0    |
| Nombre d'absences en demi-pension :<br>Nombre d'absences en internat :             |                          | 0 0     | 0   | 0    | 0    |
| Calculer le taux d'absentéisme par séquence horaire                                | C                        |         |     | ~~   |      |
|                                                                                    | SE                       | emestre | e t | rime | stre |
|                                                                                    |                          |         |     |      |      |

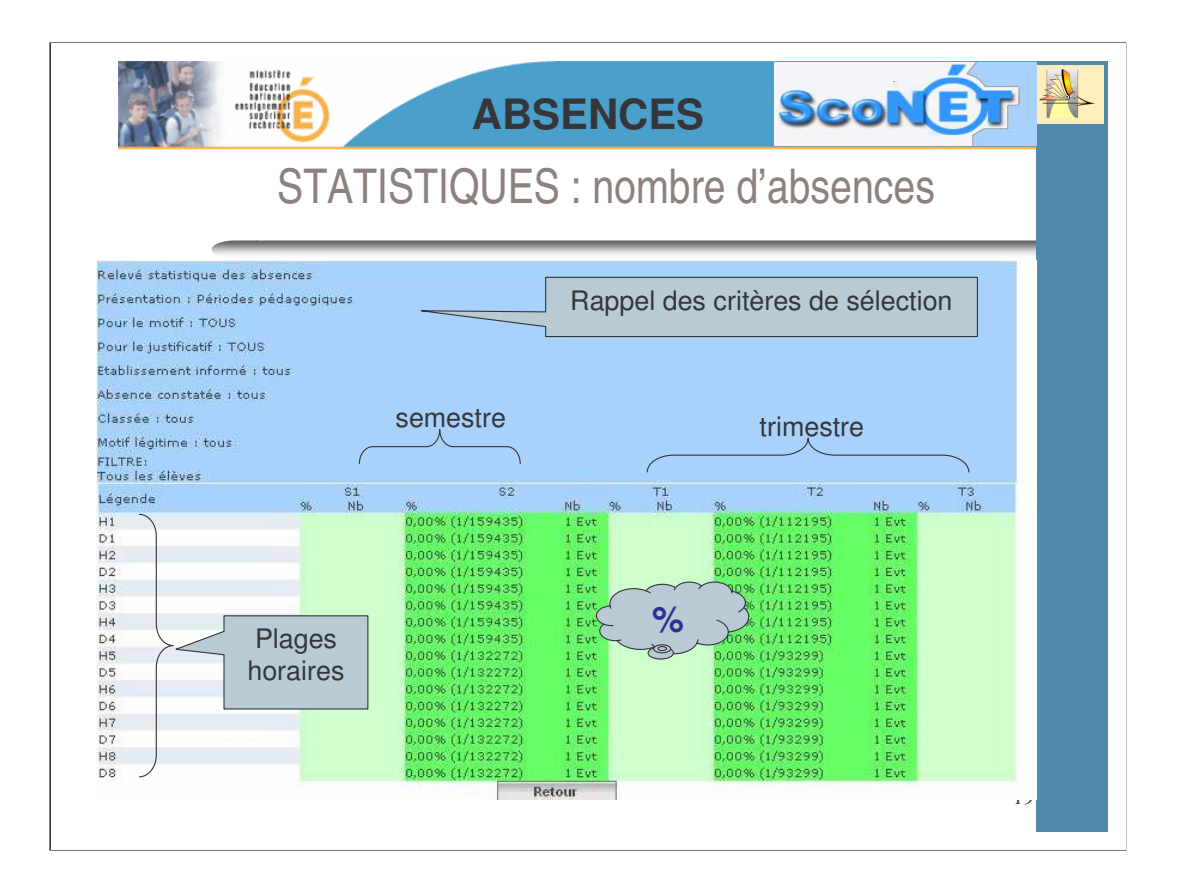

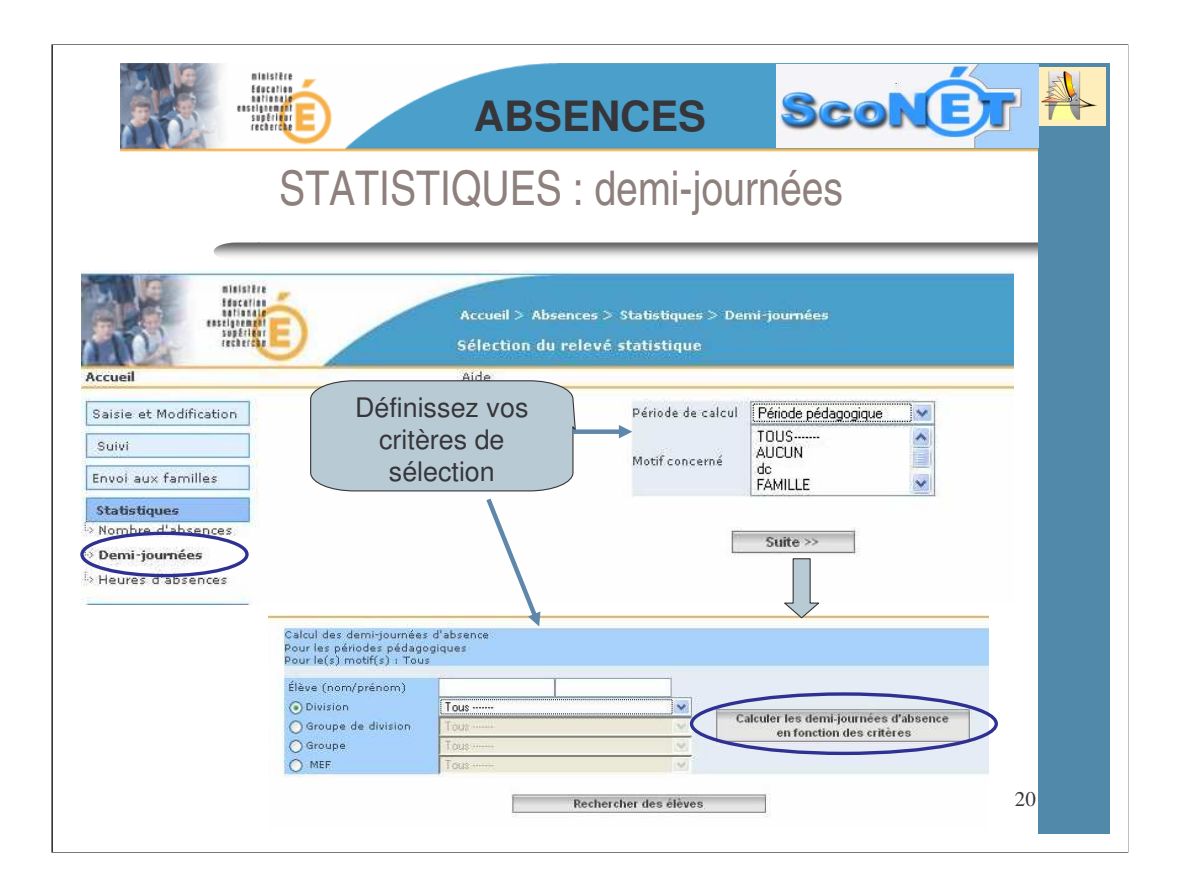

|                                                                                                    | ABSE   | NCES          | ScoNE              |    |
|----------------------------------------------------------------------------------------------------|--------|---------------|--------------------|----|
| STATISTI                                                                                                    | QUES : | demi-jou      | rnées              |    |
| Calcul des demi-journées d'absences<br>Pour les périodes pédagogiques<br>Pour le(s) motif(s) : Tous<br>Division : IBPCL | R      | appel des cri | tères de sélection |    |
| Nombre de demi-journées d'absence trouve<br>Pour la période du 01/09/2005 au 01/12/2005<br>Total : 0                    | ées :  |               |                    |    |
| Pour la période du 02/12/2005 au 30/06/2006<br>Total : 0<br>Pour la période du 01/09/2005 au 01/12/2005<br>Total i 0    | >      | résulta       | ts statistiques    |    |
| Pour la période du 02/02/2006 au 30/06/2006<br>Total : 0<br>Pour la période du 02/12/2005 au 01/02/2006                 |        |               |                    |    |
| Total : U                                                                                                    |        |               |                    |    |
|                                                                                                    |        |               |                    | 21 |

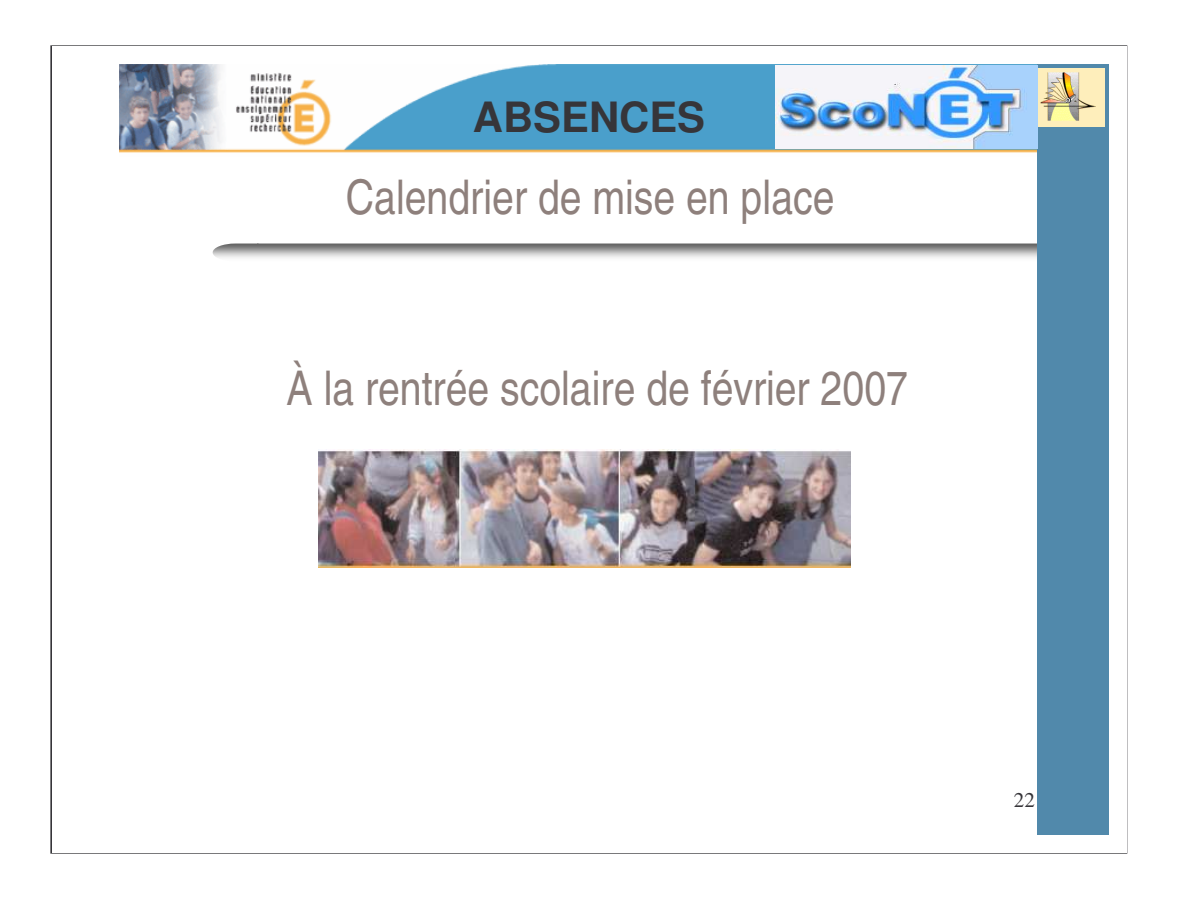